亿联银行企业网银 首页功能操作手册 1. 公告

# 功能介绍

您可通过此功能查看银行公告、业务公告、推荐信息等相关公告。

## 功能路径

功能路径: 首页 > 公告

操作说明

操作步骤:点击"首页-公告"图中所标位置,进入"公告"页面,如图:

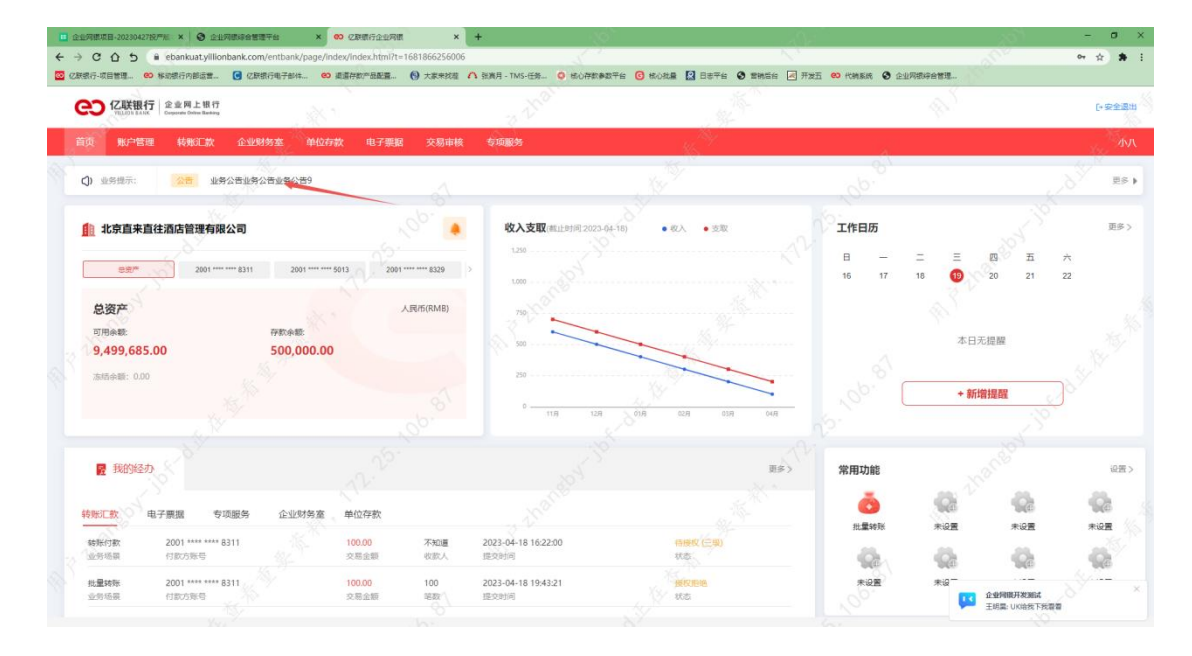

进入公告后展示内容,如图:

| ☆山河道坂田-20230427507% × ③ 企业<br>→ C. ヘ ち 8 ebankuatvillior | 用語線合整理干台 × ∞ 2原環行企业用標<br>hbank.com/enthank/page/index/index/index | × +                           |                                    |                                           | - 0<br>0 0 1 |
|----------------------------------------------------------|-------------------------------------------------------------------|-------------------------------|------------------------------------|-------------------------------------------|--------------|
| 乙酰银行-项目管理 (2) 移动银行内部运营                                   | C原银行电子邮件 (2) 道道符数产品配置                                             | ④ 大家未找菜 ∧ 张家月 - TMS-任务 ○ 低心存卸 | 98376 🜀 Kole 🔝 8776 📀 Smar 🗷 Ayi 👀 | CHER O 21789282                           |              |
| CO IC联银行<br>「111011 1414C Congueres Delta Rankay         |                                                                   |                               |                                    |                                           | [•安全選        |
| 首页 账户管理 转账记款                                             | 企业财务室 单位存款 电子票据                                                   | 交易审核 专项服务                     | 16 <sup>19</sup>                   | 1. A. A. A. A. A. A. A. A. A. A. A. A. A. | 4            |
| 公告                                                       | 2000年 / <b>业务公告</b>                                               |                               |                                    |                                           |              |
| 业务公告                                                     | 查看全部 查看未读                                                         |                               |                                    |                                           |              |
| 银行公告                                                     | 标题                                                                |                               | 波布部<br>2023-0                      | a<br>4-14 00:00:11                        |              |
| 推荐信息                                                     | 业务公告业务公告业务公告9                                                     |                               | 2023-0                             | 4-14 00:00:09                             |              |
| 业务提醒                                                     | 业务公告业务公告业务公告8                                                     |                               | 2023-0                             | 4-14 00:00:08                             |              |
|                                                          | 业务公告业务公告业务公告7                                                     |                               | 2023-0                             | 4-14 00:00:07                             |              |
|                                                          | 业务公告业务公告业务公告6                                                     |                               | 2023-0                             | 4-14 00:00:06                             |              |
|                                                          | 业务公告业务公告业务公告5                                                     |                               | 2023-0                             | 4-14 00:00:05                             |              |
|                                                          | 业务公告业务公告业务公告4                                                     |                               | 2023-0                             | 4-14 00:00:04                             |              |
|                                                          | 业务公告业务公告业务公告3                                                     |                               | 2023-0                             | 4-14 00:00:03                             |              |
|                                                          | 业务公告业务公告业务公告2                                                     |                               | 2023-0                             | 4-14 00:00:02                             |              |
|                                                          | 业务公告业务公告业务公告1                                                     |                               | 2023-0                             | 4-14 00:00:01                             |              |
|                                                          |                                                                   |                               |                                    | 想共1页 < < 1 >                              | J.S.         |

如您有未读消息,在左侧各公告类别后方展示对应未读数量,如图:

| 很行-项目管理 OO 移动银行内部运营                                               | G 亿联银行电子邮件 🙁 道道存款产品配置 🔞 🤈 | 家来找蓝 🔨 张离月 - TMS-任务 🧿 核心存款参数平台 | G 松心就量 🔝 日志平台 🔇 雪桃香台 📈 开发五 🙁 代                                                                                                    | NSK ③ 企业网络综合管理 |       |
|-------------------------------------------------------------------|---------------------------|--------------------------------|----------------------------------------------------------------------------------------------------|----------------|-------|
| つ<br>CILICIDE BANK<br>PRILICIDE BANK<br>Comparents Online Reading |                           |                                |                                                                                                    |                | [+安全道 |
| 页 账户管理 转账记款                                                       | 企业财务室 单位存款 电子票据 :         | 全业管理 交易审核 专项服务                 | and the second second se | <i>.</i>       | đ     |
| 告                                                                 | 公告 / <b>业务公告</b>          |                                |                                                                                                    |                |       |
| 业务公告 10*                                                          | 直音全部 直費未成                 |                                |                                                                                                    |                |       |
| 银行公告 1                                                            | 标題 25.                    |                                | 发布时间                                                                                                    |                |       |
| 推荐信息                                                              | 业务公告业务公告业务公告10 未信         |                                | 2023-04-1<br>2023-04-1                                                                                                    | ¢ 00:00:11     |       |
| 业务提醒                                                              | 业务公告业务公告业务公告8 末金          |                                | 2023-04-1                                                                                                    | 00:00:08       |       |
|                                                                   | 业务公告业务公告业务公告7 于文          |                                | 2023-04-1                                                                                                    | 1 00:00:07     |       |
|                                                                   | 业务公告业务公告业务公告6 未定          |                                | 2023-04-1                                                                                                    | 1 00:00:06     |       |
|                                                                   | 业务公告业务公告业务公告5 丰贵          |                                | 2023-04-1                                                                                                    | 00.00.05       |       |
|                                                                   | 业务公告业务公告业务公告4             |                                | 2023-04-1                                                                                                    | 4 00:00:04     |       |
|                                                                   | 业务公告业务公告业务公告3 非遗          |                                | 2023-04-1                                                                                                    | 1 00:00:03     |       |
|                                                                   | 业务公告业务公告业务公告2 丰资          |                                | 2023-04-1                                                                                                    | 00:00:02       |       |
|                                                                   | 业务公告业务公告业务公告1 未食          |                                | 2023-04-1                                                                                                    | 00:00:01       |       |
|                                                                   |                           |                                |                                                                                                    | 1              |       |

# 2. 账户信息

# 功能介绍

您可通过此功能在首页查看您在企业网银中可使用的我行项下基本户、一般结算账户、专用 户等相关账户信息。

# 功能路径

功能路径:首页

#### 操作说明

操作步骤:图中所标位置,可通过点击切换账户进行查看不同账户信息,如图:

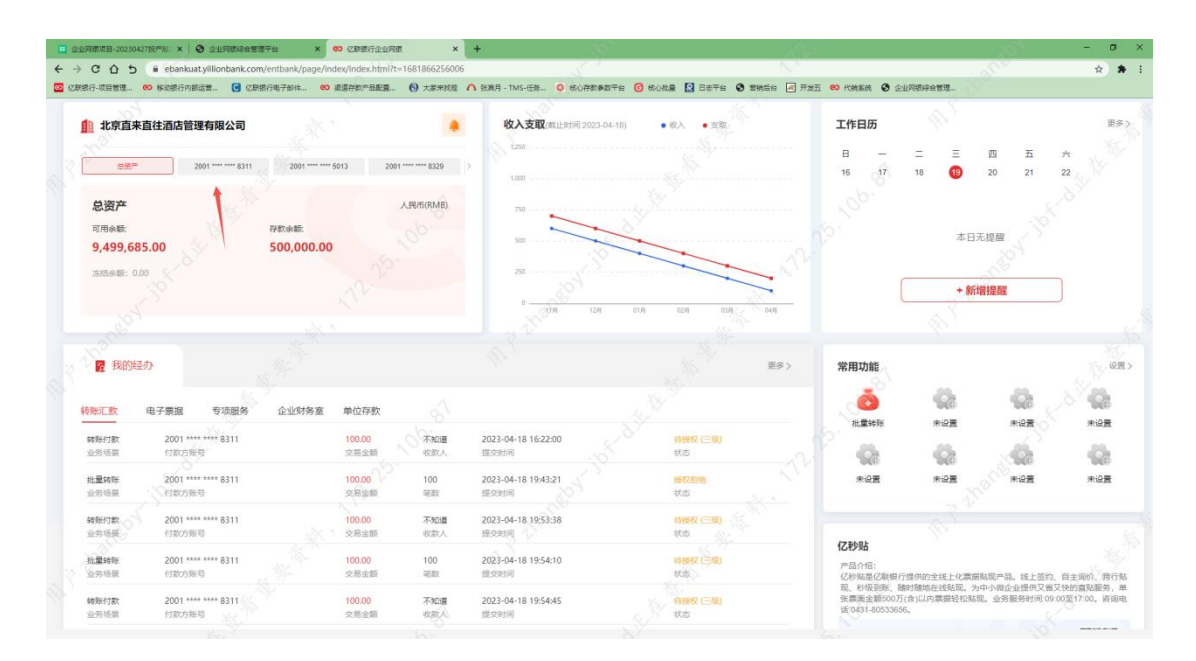

# 3. 收入支出

# 功能介绍

您可通过此功能在首页查看您在企业网银中可使用的我行项下账户近6个月收入支出信息。

## 功能路径

功能路径:首页

## 操作说明

操作步骤:图中所标位置,可通过点击某月查看当月收入支出情况,如图:

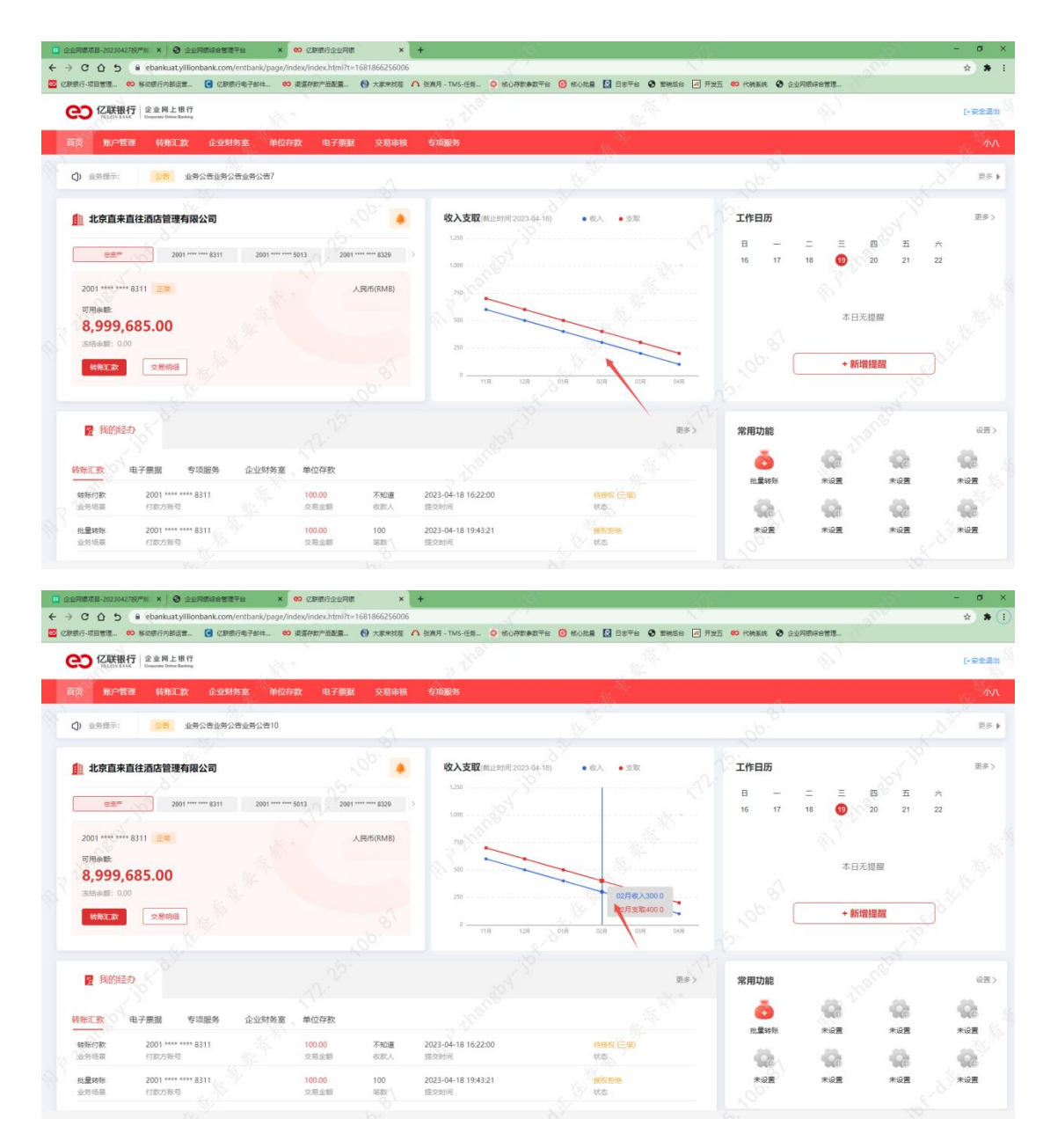

# 4. 工作日历

# 功能介绍

您可通过此功能在首页设置工作备忘录等提醒信息。

## 功能路径

功能路径:首页

## 操作说明

操作步骤:

1) 图中所标位置为工作日历模块,您点击新增提醒可添加工作提醒,如图:

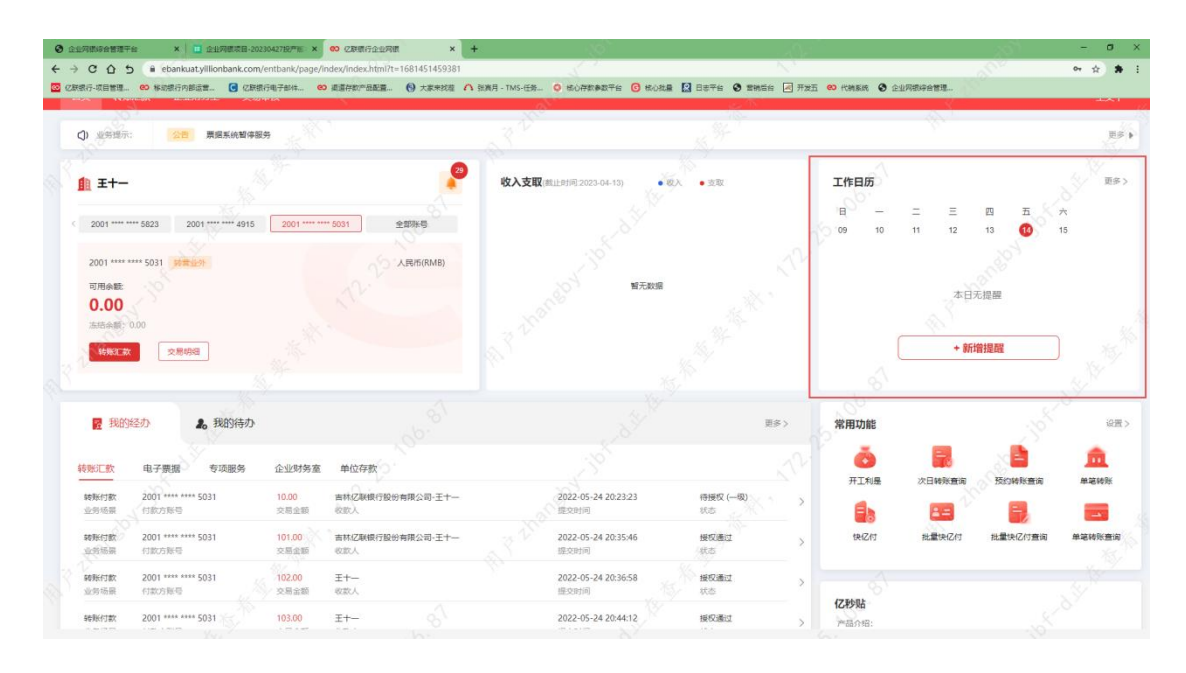

图中左侧可选择您设置的日期(选择您当前日期或往后时间方可新增提醒),右侧您可通过设置时间(您设置的时间需在当前时间6分钟后方可设置,以备在您选择提醒本人时可以及时短信提醒到您)、是否提醒本人(您设置后可在时间到期前5-10分钟对您进行短信提醒)及添加说明进行设置(每日最多设置10条工作提醒),如图:

|        | 2世网際項目-20230423      | 1977 × 0 2117105               | 综合管理平台         | × 🐽         | 乙醇原行企业            | RA           | ×            | +       |                    |                  | 6         |                                           |                   |                   |                      |                      |                        | 5                          | - o ×                    |
|--------|----------------------|--------------------------------|----------------|-------------|-------------------|--------------|--------------|---------|--------------------|------------------|-----------|-------------------------------------------|-------------------|-------------------|----------------------|----------------------|------------------------|----------------------------|--------------------------|
| ÷ -    | ) C A 5              | ebankuat.yillionbar            | k.com/entbank/ | page/index/ | /index.htm        | 17t=1681     | 866256006    | 5       |                    |                  |           |                                           |                   |                   |                      |                      |                        |                            | x 🖈 E                    |
| 🖸 Ø    | 新银行-项目管理 G           | D 移动银行内部运营                     | 亿联银行电子邮件.      | . eo az     | 存款产品配置            | E (9)        | 大家来找蓝        | A 3387  | 月 - TMS-任务.        | - O HORE         | N#274 🖸 t | (心我皇 🔝 日志平台                               | ◎ 素純后台 ≥ 开.       | 发五 🙁 代納多          | in 🗿 🖭               | 风银综合管理               |                        |                            |                          |
| ſ      | 1 北京直来正              | 直往酒店管理有限公司                     | 7              | 18 °        |                   |              |              |         | 收入支配               | 。<br>【(載止)自何 202 | (3-04-18) | • &A • 377                                | 15- <sup>75</sup> | 工作日               | 历                    | 4                    | \$                     |                            | ES >                     |
| 10 X   | 0.8*                 | 2001 **** ****                 | 8311 200       | 工作日         | 历设置               | Unit ++++ ++ |              |         | S true             |                  |           | N.<br>N                                   |                   | 16<br>× 202       |                      | =<br>18 (<br>0:20:34 | Ξ 🕮<br>19<br>20        | 五<br>21                    | * *                      |
|        | 可用余款<br>8,999,6      | 585.00                         | /              | «           | <                 | 2023         | 6 4月         |         | > >>               | T                | 2023-04-1 | 9                                         | 已添加提醒 0 %         | 123               | E全二群无                |                      |                        |                            |                          |
|        | 1575-848: 0.00       | 文局明征                           |                | 日<br>26     | -V<br>Vzi         | 28 2         | 王 四<br>29 30 | 五<br>31 | 六<br>1             | 20               | 新增提醒      |                                           | Q17               |                   |                      |                      | + 新增提商                 | 8                          |                          |
|        |                      |                                | 50             | 2           | 3                 | 4            | 56           | 7       | 8 2                | 2                | 设置时间      | 09:20:42<br>11月11月9日日間在11月<br>1月          | 0166996E699       |                   |                      |                      |                        |                            |                          |
| 6<br>1 | <b>股</b> 我的经过        | b                              |                | 9           | 10<br>17          | 11           | 9 20         | 14      | 22                 |                  | 是否提醒本人    | ● 是<br>然可以将时间设置在当4<br>间                   | 香<br>前时间6分钟后任何时   | 常用,               | 力能                   |                      |                        |                            | QE>                      |
|        | 转版正数                 | 电子蕨類 专项组                       | 多 企业           | 23          | 24                | 25 2         | 26 27        | 28      | 29                 |                  | 源加说明      | ar an an an an an an an an an an an an an |                   | HL.S              | <b>L</b> aelik       | <b>来</b> 设           | E.                     | 1065<br>*88                | *i##                     |
|        | <b>建</b> 的标题         | 10058-C                        |                | 30          | de la             | 2,01         | 3. 4         | 5       | 0                  |                  |           |                                           | 10                | 1                 | 20                   | -                    |                        | Set                        | 122                      |
|        | 业的运行                 | South and a state              |                |             |                   |              |              |         |                    |                  |           |                                           |                   |                   |                      |                      | 1 Jran                 | Auf                        | ANTE                     |
|        | 2名学校<br>2名学校         | 2001-041-06-8311<br>(1205/8-6  | 1              |             |                   |              |              |         |                    | 确定               |           |                                           |                   | 亿秒贝               | Ь                    |                      |                        |                            |                          |
| 3      | <u>松葉時</u> 態<br>金劳场度 | 2001-444-4448-8311<br>付款方账号    |                |             | 2.杨宝颜             |              | 48.8X        | 12.2    | (F)(F)             |                  |           | 10:0                                      |                   | 产品介<br>亿秒%<br>现、利 | 组:<br>建亿利银行<br>级引进、随 | 算机的全线」<br>时酸地在线到     | : 化萘氨酸汞<br>5现。为中小根     | 品。线上签约<br>企业度供又曾           | 1、自主调約、將行點<br>1又決的寬弘服务,单 |
|        | 转联行款<br>並另场間         | 2001 ***** #**** 6311<br>何配力报号 |                |             | 2.860.000<br>文格金額 |              | 不知道<br>收定人   | 202     | 3-04-18 19:<br>90明 | 54:45            |           |                                           |                   | 12.643            |                      |                      | to the minister of the | 20: Jan En estatun en<br>A | CONCEPTION AND MERINA    |

图中右侧新增提醒下方展示您在当天设置完成的新增提醒,您可进行修改、删除,点击
 图中箭头图标可进行修改,如图:

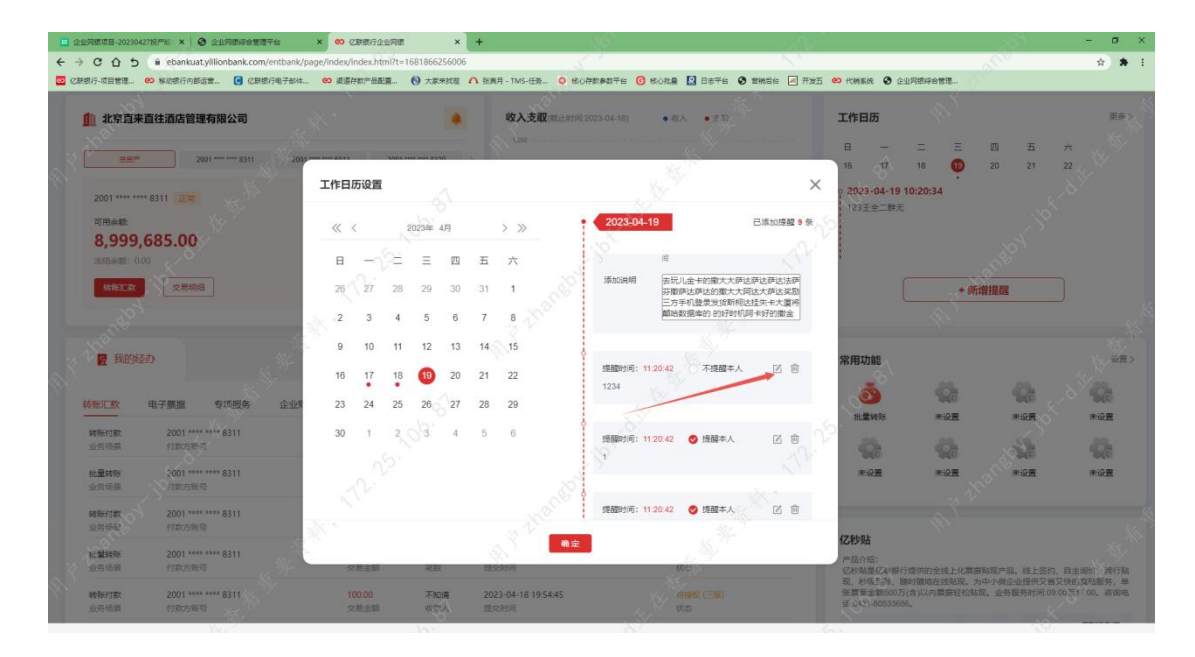

4) 点击图中箭头图标可进行删除本条提醒,如图:

|                                                                                                    | 8 <b>*</b> 1 |
|----------------------------------------------------------------------------------------------------|--------------|
| ○ CRED-SENT       ● SARE-THAL       ● SARE-THAL <th>8.8 X</th> | 8.8 X        |
| 北京四東直往道位管理有限公司         收入支配         ・ ペル・シェホッ         工作日历           100         100         100         100         100         100         100         100         100         100         100         100         100         100         100         100         100         100         100         100         100         100         100         100         100         100         100         100         100         100         100         100         100         100         100         100         100         100         100         100         100         100         100         100         100         100         100         100         100         100         100         100         100         100         100         100         100         100         100         100         100         100         100         100         100         100         100         100         100         100         100         100         100         100         100         100         100         100         100         100         100         100         100         100         100         100         100         100         100         100         100                                                                                                    | R#>          |
| 日 - 二 三 臣 丘 ×     16 切 18 ● 20 21 22     17日历设置     X01                                                                                                    |              |
| ■ 2001                                                                                                    |              |
| 工作日历设置 2023-04-19 10:20:34                                                                                                    |              |
|                                                                                                    |              |
| □ 田田田田 · · · · · · · · · · · · · · · · ·                                                                                                    |              |
| 8,999,685.00 (x, x, 2009 49 ) //                                                                                                    |              |
|                                                                                                    |              |
| (NLT)         文化物理         20         27         28         29         30         31         1         パロル規算         対応になる場合の構成         ・         ・         ・         ・         ・         ・         ・         ・         ・         ・         ・         ・         ・         ・         ・         ・         ・         ・         ・         ・         ・         ・         ・         ・         ・         ・         ・         ・         ・         ・         ・         ・         ・         ・         ・         ・         ・         ・         ・         ・         ・         ・         ・         ・         ・         ・         ・         ・         ・         ・         ・         ・         ・         ・         ・         ・         ・         ・         ・         ・         ・         ・         ・         ・         ・         ・         ・         ・         ・         ・         ・         ・         ・         ・         ・         ・         ・         ・         ・         ・         ・         ・         ・         ・         ・         ・         ・         ・         ・         ・         ・         ・         ・         ・                                                                                                    |              |
| 2 3 4 5 6 7 8 Meteridade (1974) (1974) (1974) (1974)                                                                                                    |              |
| 9 10 11 12 13 14 15                                                                                                    |              |
| ■ 我的经历 16 17 18 ① 20 21 22 理解的报告:112042 ② 国旗率人 送金章                                                                                                    | 设置>          |
|                                                                                                    | G            |
|                                                                                                    | 2.E          |
|                                                                                                    | 20           |
| REATE :001                                                                                                    | 2.           |
| Bestar Bestar                                                                                                    |              |
|                                                                                                    |              |
| 1284/88 2001-00-00 2011                                                                                                    |              |
|                                                                                                    | 進行點<br>服务,単  |
|                                                                                                    | 香田电          |

# 5. 常用功能

# 功能介绍

您可通过此功能快速访问设置的功能。

## 功能路径

功能路径:首页

## 操作说明

操作步骤:

1) 图中所标位置为常用功能模块,您可在此设置您的常用功能,设置完成后点击该功能既

可快速跳转到该功能页面,如图:

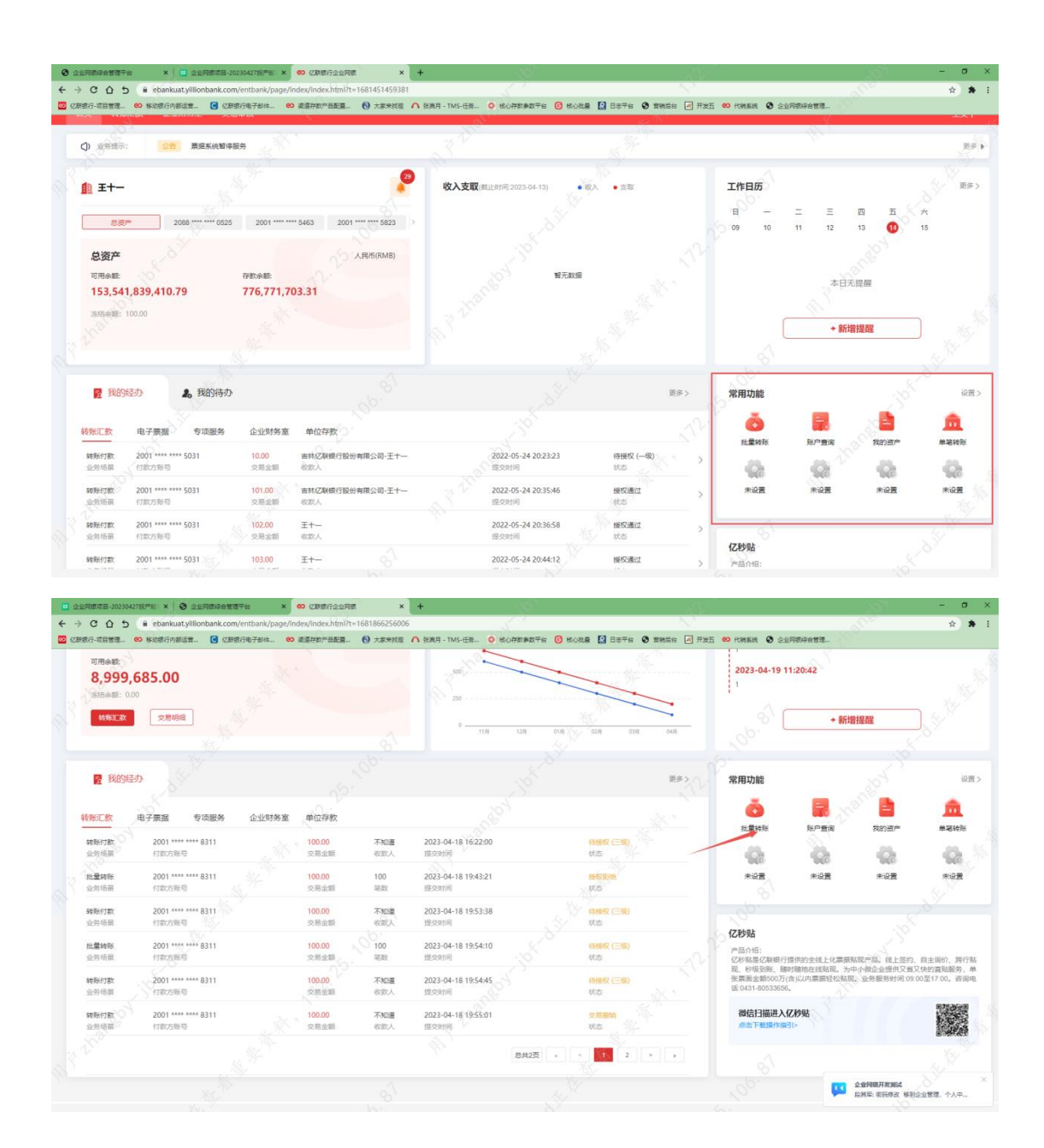

 2) 设置:您点击设置进入设置常用功能菜单,您可在左侧勾选您的常用功能(最多可勾选 8项),您选择后点击"添加"可在右侧查看您选择功能,点击"确定"后回到首页并 展示您添加完成后的功能,如图:

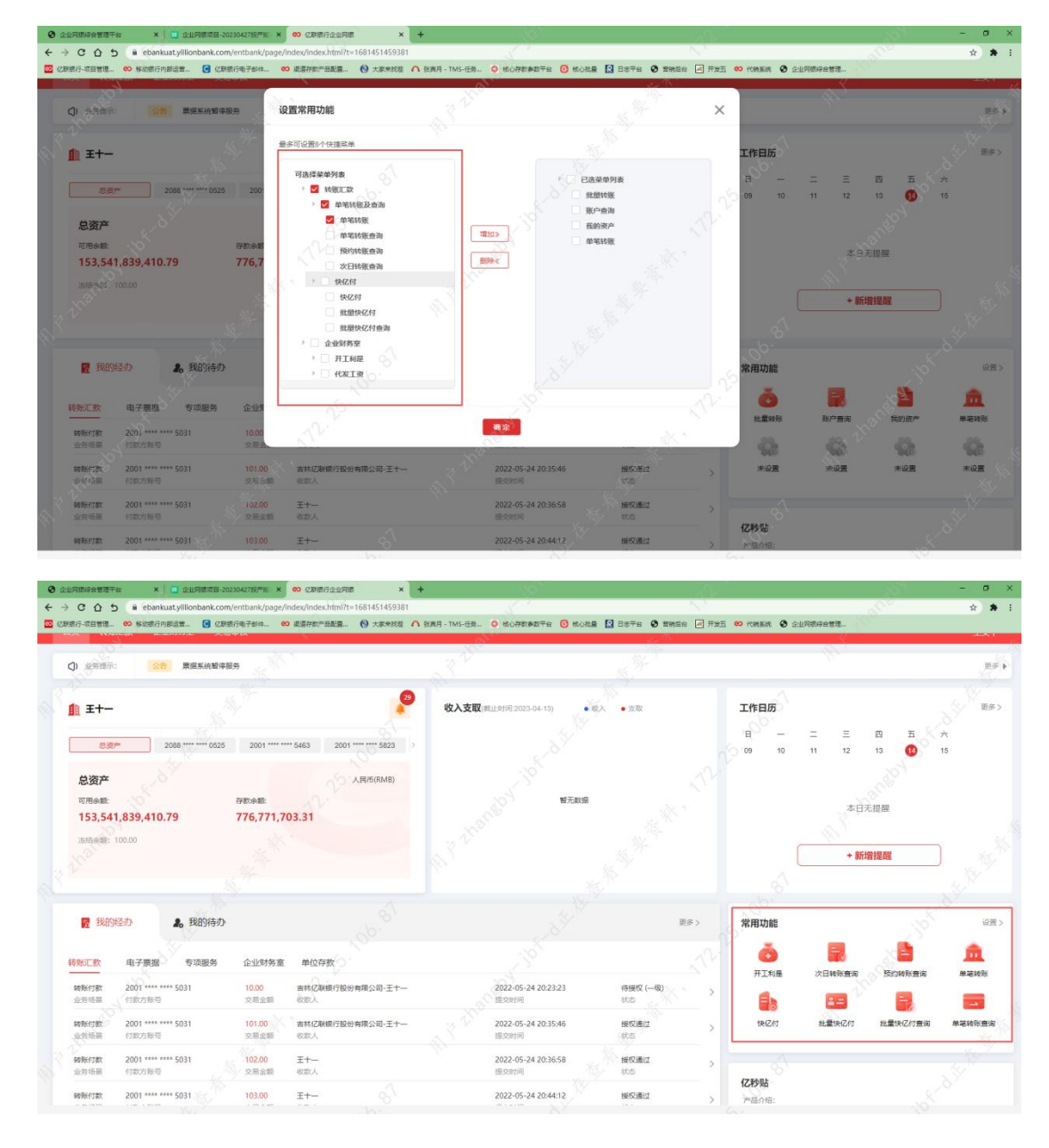

 删除:您可在右侧选您设置完成的常用功能,您选择后点击"删除"可在右侧查看您甚 剩余功能列表,点击"确定"后回到首页并展示您设置完成后的功能,如图:

| C Q D • rbankustylliontankconventus<br>centri-tures • scationeas. • Contriport | ok/puge/index/findex/find/1-1681451459381                                                                                                    | 1 0.83 - TAS-ER. O KOREA | 140 <b>O</b> KORR 🖸 3540 <b>O</b> MADA                                                                                                    |              | 20101022 | ۵ ۵      |
|--------------------------------------------------------------------------------|----------------------------------------------------------------------------------------------------|--------------------------|----------------------------------------------------------------------------------------------------|--------------|----------|----------|
| O shas and shad                                                                | 设置常用功能                                                                                                    | Ran                      | 14                                                                                                    | ×            | -00°.    |          |
| <b>£</b> +-                                                                    | BelloBrinks                                                                                                    | [                        | - 19 C                                                                                                    | THE          |          | 201      |
| 500                                                                            | 可法律单学校                                                                                                    | MINO S                   | 0-2118<br>0-2118<br>0- | 8 -<br>10 10 |          |          |
| 153,541,839,410,79 776<br>annot include                                        | S REVERSE<br>S REVERSE<br>S REVERSE<br>S REVERSE<br>REPORT<br>REVERSE<br>REVERSE<br>REVER | EDH.                     | 10日18年6月<br>1942日<br>開設外な2日<br>開設外な2日<br>開設外な2日<br>開設外な2日<br>開設の利用<br>1942年6月<br>1943年6月<br>1943年6月<br>1945<br>1945<br>1945<br>1945<br>1945<br>1945<br>1945<br>1945                                                                                                    |              | # 33.000 |          |
| <b>R</b> BENID <b>4</b> BENID                                                  | (KIS)<br>S HIND<br>S HIND                                                                                                    |                          |                                                                                                    | 常用功能         |          | S and    |
|                                                                                | a 15'                                                                                                    | -                        | 2                                                                                                    |              |          | <u>m</u> |
|                                                                                | 1. SP                                                                                                    | <b>R</b> 8               | 1                                                                                                    | (C)          | 6 0      | -0       |
| ###FTR 2001 **** \$5011 10<br>9-V-128 0187-5410 18                             | 100 #1120#710###2402# ±+-                                                                                                    | 2022-06-24<br>80.000     | 20.35.48 9970.967<br>010                                                                                                    |              | -68 +28  | a com    |
| Sellertal 2001 5031 70                                                         | 0.00 Et-                                                                                                    | 2022-01-24               | 20.3658 8953812                                                                                                    |              |          |          |

6. 我的经办、我的待办

## 功能介绍

您拥有经办权限可在首页查看"我的经办"功能,我的经办展示您已提交交易。

您拥有审核权限可在首页查看"我的待办"功能,我的待办中展示您待审核交易。

# 功能路径

功能路径:首页

## 操作说明

操作步骤:

1) 图中所示为"我的经办"模块,您可在此可查看您已提交的交易,包含"转账汇款"、

"电子票据"、"专项服务"、"企业财务室""单位存款"5个模块,如图:

| 行-项目管理 😢 移动银行内部运营                 | C 亿联银行电子邮件 00 | 道道存款产品配置       | () 大家来找蓝            | ▲ 张演月 - TMS-任务 • 6 任        | 心存款参数平台 🕝 核心就量 | 1 🖸 Bate 🗿 🖬      | 補后台 💌 开发五 | eo 代納系统 ③ 企业                     | 明初将合管理                     |                          |                  |
|-----------------------------------|---------------|----------------|---------------------|-----------------------------|----------------|-------------------|-----------|----------------------------------|----------------------------|--------------------------|------------------|
| 法结余额: 0,00                        |               |                |                     | 250,000,000<br>0 11,9       | 124 01.9       | 028 018           | 04.R      | C                                | + 新增排                      |                          |                  |
| ■ 我的经办 2。                         | 我的待办          |                |                     |                             |                |                   | 更多>       | 常用功能                             |                            |                          | 8 <sup>3</sup>   |
| · 电子票据 · •                        | 项服务 企业财务室     | 单位存款           |                     |                             |                |                   |           |                                  |                            |                          |                  |
| 转账付款 2001********<br>业务场景 付款35%号  | 8311          | 100.00<br>交易余额 | <b>不知道</b><br>收款人   | 2023-04-18 16:22:00<br>提交时间 | C I            | 得接权 (三级)<br>状态    |           | (Co                              | Q 150                      | - Co                     |                  |
| 批量转账 2001 **** ****<br>业务场质 付款均衡号 | 8311          | 100.00<br>交粮金額 | 100<br>笔歌           | 2023-04-18 19:43:21<br>超改时间 | 3              | <b>服权拒绝</b><br>状态 |           | 未设置                              | 未设置                        | 未设置                      | 未设置              |
| 韓期付款 2001 **** ****<br>並务场間 付款方服号 | 8311          | 100.00<br>交易全额 | 不知道<br>收款人          | 2023-04-18 19:53:38<br>提交时间 | 10             | 待接权 (三殿)<br>状态    |           | 亿秒贴                              |                            |                          |                  |
| 批量转账 2001*********<br>业务场票 付款方账号  | 8311          | 100.00<br>交易金額 | 100                 | 2023-04-18 19:54:10<br>提交时间 | 14 W           | 侍授权 (三聖)<br>状态    |           | 产品介绍:<br>亿秒贴是亿联银行时<br>现、秒级到新、随时  | e供的全线上化票据贴现<br>/随地在线贴现。为中/ | 观产品。成上签约、1<br>N微企业提供又質又1 | 自主询价、跨<br>快的直贴服务 |
| 转账付款 2001*********<br>业务场景 付款方账号  | 8311          | 100.00<br>交感金額 | 《 <b>不知道</b><br>收款人 | 2023-04-18 19:54:45<br>建立时间 |                | 待援政 (三版)<br>状态    |           | 予派票面金额500万(1<br>话 0431-80533656。 | h)以内萘醌轻松贴现。                | 业务服务时间:09:00             | (至17:00。咨)       |
| 转账行款 2001 **** ****<br>业务场展 计款方所写 | 8311          | 100.00<br>交感金额 | <b>不知道</b><br>收款人   | 2023-04-18 19:55:01<br>建攻时间 | C i            | 交易撤销<br>状态        |           | 微信扫描进入保                          | 移転                         |                          |                  |
|                                   |               |                |                     |                             | 想共2页           | 1 2 .             |           |                                  |                            |                          |                  |
|                                   |               |                |                     |                             |                |                   |           |                                  |                            |                          |                  |

2) 您在"我的经办"下点击某一条交易可查询该条交易详情,如图:

|         | Sist/A                     | 2001 **** 8311                       | 2001                |                                          | 80000 × 1000                       |                                            |                                                                                                    | 16.<br>16.<br>16. |            | 日<br>21    | - 22                                                    |                                                        | 四<br>25                                 | £ ☆<br>30 27                       |
|---------|----------------------------|--------------------------------------|---------------------|------------------------------------------|------------------------------------|--------------------------------------------|----------------------------------------------------------------------------------------------------|-------------------|------------|------------|---------------------------------------------------------|--------------------------------------------------------|-----------------------------------------|------------------------------------|
| de,     | 可用余额<br>35,739,6<br>法法法部:0 | 84.59 ×**                            | #R#8                | 施水号: 20230526141611                      | 591234<br>人<br>大<br>手续题:(          | ¥100.00<br>写金额: 壹佰元差<br>3.00元   已优惠: 0.007 | t to the second second |                   |            |            | 9.°`<br>C                                               | 本日无<br><b>+ 新雄</b>                                     | iam<br>Han                              |                                    |
| ł       | 2 RAPED                    | <b>0</b> Xilk                        |                     | 付款方账号<br>付款方开户行<br>收款方列表                 | 200101000000028311<br>吉林亿联银行股份有限公司 | 的功产名                                       | 北京直州                                                                                                    | ·直往酒店管理           | 隋熙公司       |            | 力能                                                      |                                                        |                                         | 設置>                                |
| 4.<br>3 | \$5%3C款<br>北量15%           | 企业财务室 单位存款<br>2001 **** *** 8311     | 电子<br>100.00        | 624200123456789012<br>624200123456789012 | 江苏海门中根富登村镇银行对公                     | <ul> <li>中国工商银行</li> <li>中国工商银行</li> </ul> | 5回行消算中心<br>5回行消算中心                                                                                                    | 1.00<br>1.00      | 9007<br>跨行 | 劳务费<br>劳务费 | RE<br>RE                                                | 未设置                                                    | <b>100</b><br>未设置                       | 未设置                                |
|         | 业务场量<br>转账付款<br>业务场量       | (1款方账号<br>2001 **** ##8311<br>(1款方账号 | 交惠全<br>13.00<br>交易会 | 624200123456789012<br>624200123456789012 | 江苏海门中根富登村直银行对公<br>江苏海门中根富登村镇银行对公   | <ul> <li>中国工商银行</li> <li>中国工商银行</li> </ul> | 5总行清算中心<br>5总行清算中心                                                                                                    | 1.00              | 時行時行       | 劳务费<br>劳务费 | 102<br>102                                              | 未设置                                                    | <b>900</b><br>未设置                       | 未设置                                |
| ~       | 新新行款<br>业务活業<br>Lhaneby    | 200 ( **** *** (3311<br>C12,7566)    | 123.00              | 2023-05-26 14:18:11                      | 事後(一級)<br>2人                       | <b>审核(二级)</b><br>0人<br>返回                  | 审核(三级)<br>0人                                                                                                    |                   | 完成         |            | 出<br>182:<br>沙地是纪期報<br>行后期。1948<br>运货,单张器<br>00至17:00,4 | 时间的全线上化<br>到版、随时随动在<br>间后全额500万(含以)<br>新闻和15.0431-805. | 豊福知道产品。<br>送知道、为中小<br>内護服径松出道<br>13656、 | 线上签约、自主物<br>数全生提供又解灭14<br>1、生务服用07 |
| 100     |                            | 16 No.                               |                     |                                          | \$ <sup>1</sup>                    | . 5                                        | N.                                                                                                    |                   |            | 3          | 信扫描进入亿                                                  | 沙贴                                                     |                                         | -                                  |

3) 图中所示为"我的待办"模块,您可在此可查看需要审核的交易,包含"转账汇款"、

"电子票据"、"专项服务"、"企业财务室""单位存款"5个模块,如图:

- 付"、"E企付"、"订单支付"。2) "电子票据"包含以下交易:"票据背书"、"提示承兑"、"票据贴现"、"票据质
- 注:每个模块包含交易如下: 1) "转账汇款"包含以下交易:"单笔转账"、"批量转账"、"快亿付"、"批量快亿

| 12                                                                                 | 00.                       |                                       | (ex)          |                                                              | <u> </u>                                         |
|------------------------------------------------------------------------------------|---------------------------|---------------------------------------|---------------|--------------------------------------------------------------|--------------------------------------------------|
| W https://ebanikuat.yilkonbanik.com/entbanik/page/index/index.ht     Z訳很行企业用限 × [] | ttm1/t=1686189098404#     |                                       |               | CR                                                           | A P- Wires                                       |
| 2(年(月) 編編(日) 亜香(V) (2)(前時(A) 工具(円) 幕範(H)                                           |                           |                                       |               |                                                              |                                                  |
| <b>▲</b> ±+                                                                        |                           | 收入支取(截止时间 2023-04-25, 原位):            | 万元) • 收入 • 支收 | 工作日历                                                         | 更多。                                              |
| 2088 **** 0525 200                                                                 | 批量快亿付审批详情                 | 27                                    | ×             | H — ☐<br>04 05 06                                            | Ξ EI Ei ★<br>07 <b>©</b> 09 10                   |
| DRA<br>DRAM HEAD                                                                   | 派决管: 20230524200713530488 | ¥2,190.00                             |               | 6                                                            | EGERA                                            |
| 198,558,558,956.00 1,305,<br>本版会職 0.00                                             |                           | 大写金额: 氢仟壹佰取拾元整<br>手续费:000元   已优惠:000元 |               |                                                              |                                                  |
| AN CONTRACTOR                                                                      | 付款方账号 20010100000000      | 14915 何歌方户语                           | ±+-           |                                                              | の市理理解                                            |
| 60                                                                                 | 付款方开户行 吉林亿联续行股份           | 時限公司 笔数                               | 20            |                                                              |                                                  |
| Nº LA                                                                              | 收款方列表                     |                                       |               | (A)                                                          |                                                  |
| 1。我的待办 🛃 我的经办                                                                      | 收款方账号                     | 收款方户名 收款方开户行                          | 交易金额 转账类型 附言  | 常用功能                                                         | (), ()置>                                         |
| 1 AL 25                                                                            | 2001010000000014411       | 王一 吉林亿联银行                             | 100.00 本行 火影  | . HE . HE                                                    | AB 88                                            |
| 转账汇款 电子票据 专项服务 企业                                                                  | 200101000000014411        | 王一 吉林亿联银行                             | 101.00 本行 火影  |                                                              | Ringe Ficher                                     |
| tR(Z/r) 2001 **** 4915                                                             | 200101000000014411        | 王一 吉林亿联银行                             | 102.00 本行 火影  |                                                              |                                                  |
| 並务场票 的次方账号                                                                         |                           |                                       |               | 128 128                                                      | NG 92                                            |
| 订单支付 2001 **** 4915                                                                | . · · ·                   | X                                     | · · · · ·     | 未设置 未设置                                                      | 未设置未设置                                           |
| 1007-000 11022-000-0<br>HLEIN-IZM 20014915                                         |                           | <b>巡回</b> 审批通过 审批拒绝                   |               |                                                              |                                                  |
| 1)-24400/7.6+ 2005 4015                                                            | 2 190 00 20               | 2022.05.24.20.07.42                   | (3154)        | 亿秒贴                                                          |                                                  |
| 业务结果 付款方账号                                                                         | 交易金額 花数                   | 提交时间                                  | tilet >       | 产品介绍:<br>亿秒影是亿联俱行费用的主线                                       | 上化黑层铝现产品,线上蓝约、自主运行、跨                             |
| 新量块记行 2001 ******* 4615<br>业务场景 行家功服务                                              | 2,190.00 20<br>交易金额 尾款    | 2023-05-24 20:04:51<br>開京用印刷          | 奇接权 >         | 行動取、約項目間、随时間加強的<br>劳、邮张票更全额500万(含)以内票<br>等項電話 0431-80833656、 | 站现。为中小就企业提供又加又1960高限整<br>期轻轻站现。业务服务时间10400至1700。 |
|                                                                                    |                           |                                       |               | 0                                                            | 5 A 🖬 🌢 🖗 🖓 🔩 10.09 🗐                            |

"审批拒绝"按钮进行审核,如图:

4) 您在"我的待办"下点击某一条交易可跳转至该条交易详情,您可通过"审批通过"、

| 2 我的经             | 办(24) 🔒 🚦                   | 戏的待办(26)                    | ■ 对账(32)              |                                   | 前往待审核 >                  | 常用功能                                   |                                               |                                                  | 设置                  |
|-------------------|-----------------------------|-----------------------------|-----------------------|-----------------------------------|--------------------------|----------------------------------------|-----------------------------------------------|--------------------------------------------------|---------------------|
| 转账汇款              | 电子票据 专项朋                    | 段务                          |                       |                                   |                          | 4=                                     | -                                             | Â                                                | ē                   |
| <b>贴现</b><br>业务场景 | 4345****4535<br>票据号码        | <b>1,000,000.00</b><br>票据金额 | 银行承兑汇票<br>票据类型        | <b>2022.9.30 15:30:34</b><br>提交时间 | <del>待审核(一级)</del><br>状态 | 账户管理                                   | 转账汇款                                          | 企业财务室                                            | 单位存                 |
| <b>贴现</b><br>业务场景 | <b>4345****4535</b><br>票据号码 | <b>1,000,000.00</b><br>票据金额 | <b>银行承兑汇票</b><br>票据类型 | 2022.9.30 15:30:34<br>提交时间        | <b>待审核(二级)</b><br>状态     | 电子票据                                   | 企业管理                                          | 交易审核                                             | 专项朋                 |
| <b>贴现</b><br>业务场景 | 4345****4535<br>票据号码        | <b>1,000,000.00</b><br>票据金额 | 银行承兑汇票<br>票据类型        | 2022.9.30 15:30:34<br>提交时间        | <mark>待軍核</mark> ><br>状态 |                                        |                                               |                                                  |                     |
| <b>贴现</b><br>业务场景 | 4345****4535<br>票据号码        | <b>1,000,000.00</b><br>票据金额 | <b>银行承兑汇票</b><br>票据类型 | 2022.9.30 15:30:34<br>提交时间        | <b>银行已受理</b> ><br>状态     | <b>亿秒贴</b><br>产品介绍:<br>亿秒贴是亿           | 联银行提供的全                                       | 线上化票据贴现                                          | 产品。线                |
| <b>贴现</b><br>业务场景 | 4345****4535<br>票据号码        | <b>1,000,000.00</b><br>票据金额 | <b>银行承兑汇票</b><br>票据类型 | 2022.9.30 15:30:34<br>提交时间        | <b>已完成</b><br>状态         | 签约、自主<br>贴现。为中<br>面金额5007<br>间:09:00至1 | 询价、跨行贴现<br>小微企业提供又<br>万(含)以内票据转<br>17:00、咨询电视 | 1、秒级到账、随<br>省又快的直贴服<br>圣松贴现。业务用<br>5-0431-805336 | 时随地在<br>务,单张<br>§务时 |
| <b>贴现</b><br>业务场景 | 4345****4535<br>票据号码        | <b>1,000,000.00</b><br>票据金额 | 银行承兑汇票<br>票据类型        | 2022.9.30 15:30:34<br>提交时间        | <b>已完成</b><br>状态         | 微信扫描                                   | 描进入亿秒贴                                        |                                                  | \$ <b>并</b> 合同      |

押"、"票据保证"。

- 3) "单位存款"包含以下交易:"定期开户"、"定期支取"、"通知存款开通"、"通知存款预约"、"通知存款撤销"、"通知存款支取"、"协定存款"、"亿联智存 A
   款支取"、"亿联智存 B 款支取"、"亿联智存 C 款支取"、"亿联智存灵动款购买"、
   "亿联智存灵动款预约购买"、"亿联智存灵动款支取"。
- 4) "专项服务"包含以下交易:"预付转账"、"预付转账确认"、"预付转账撤销"、
   "银联签约授权"、"银联签约解约"。
- 5) "企业财务室"包含以下交易: "代发工资"、"开工利是"。

## 7. 余额对账

## 功能介绍

您可通过此功能,查看您的企业尚未完成对账的账号及批次。

#### 功能路径

功能路径:首页

#### 操作说明

操作步骤:

1) 您在此处可查看您企业尚未对账的账户及批次,您可点击下方条目跳转到"余额对账"

功能模块进行对账。

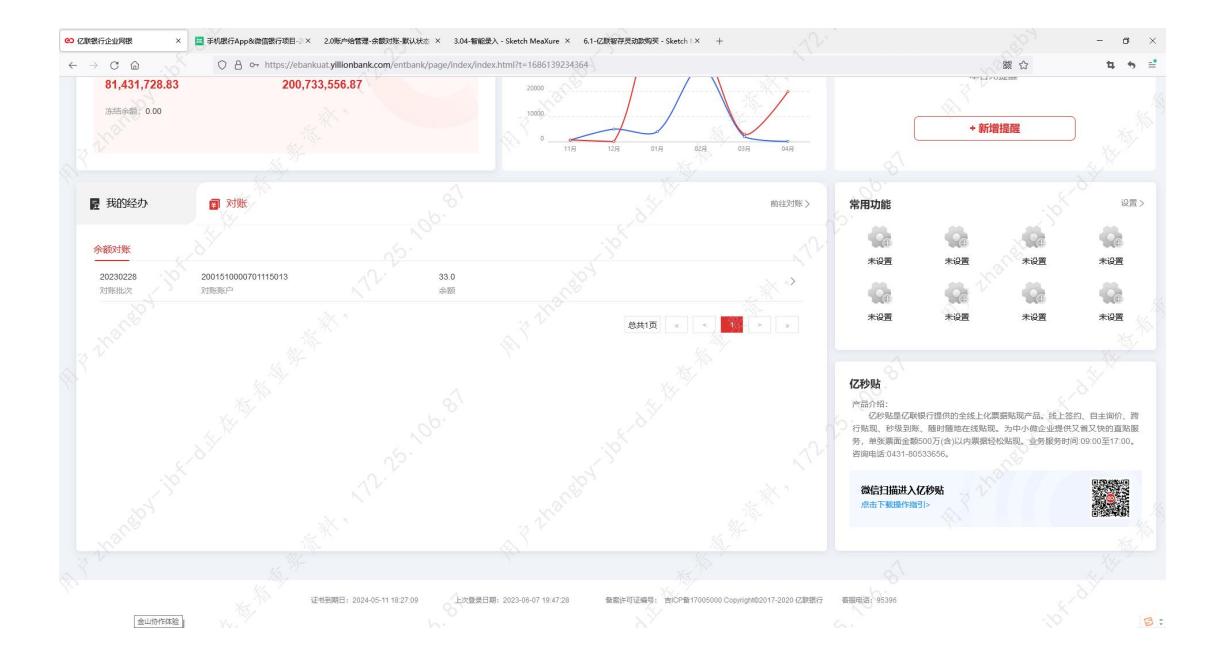